## <<u>LaBOLA利用方法(PC版)</u>>1/2

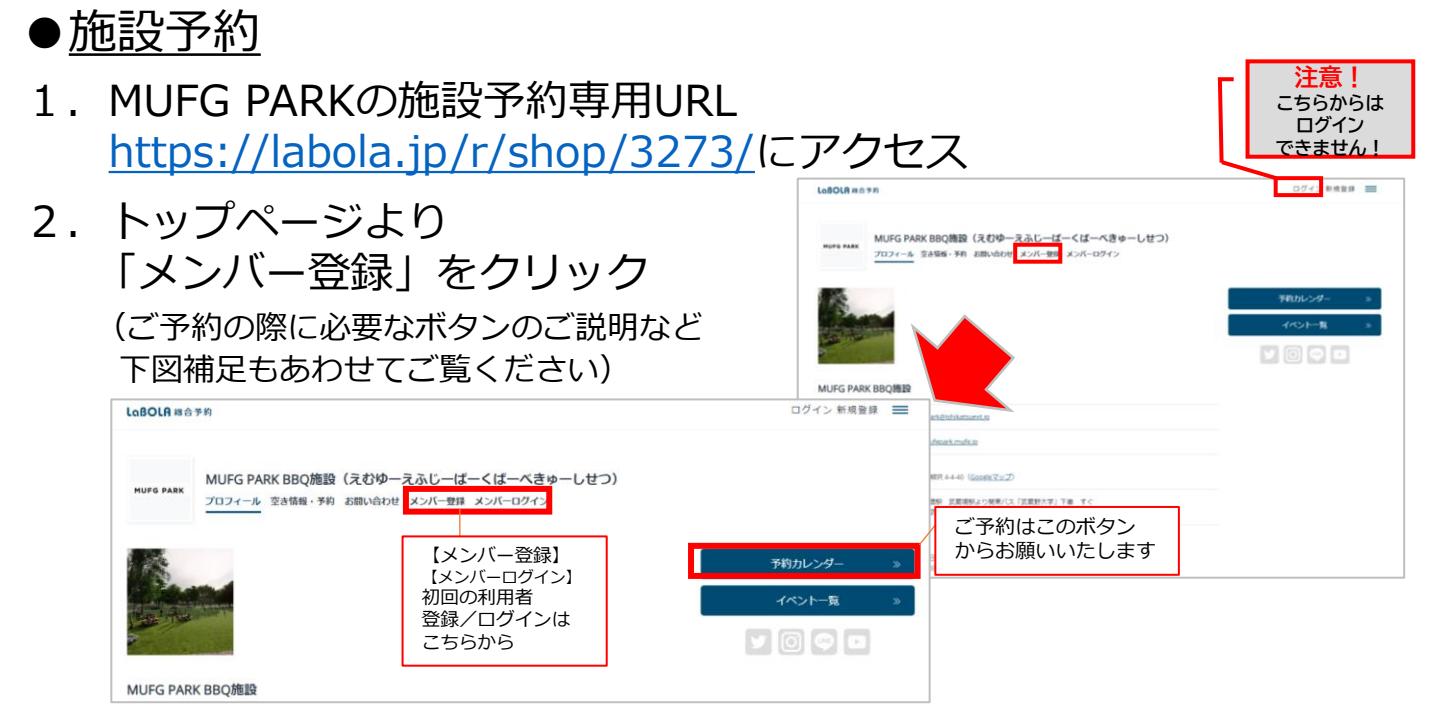

(タブのご説明) 希望の日時をカレンダーもしくは +日:+日に他の絶話を利用され入場会にたらたらに写明くださ ・平日/祝日:平日及び祝日に880歳段を利用される場合ごからからご予約くださ (利用上の注意会(表) 一覧から選択 1サイトのご利用は6様までです。7名以上でご利用される場合は1サイトご芋的ください、なお、小学主以上は 8としてカウントします。 もっと見る (一覧は「十日」「平日/祝日」と - 4 < 2023年07月01日 (±) ~ 2023年07月07日 (金) 3 スペースのタブ分けがされているので 目的に応じた選択も可能です) 平田・ジイト ※1 ○がついているスペースは予約可能 #11-9715 #E-9410 #II-9414 ※2 グレーになっている箇所は予約不可 21-2 もしくは予約対象外 4. ログアウト状態で予約ボタンを 選択した場合 [会員番号またはメールアドレス]

「パスワード」を入力 ログインを行う

| LaBOLAアカウントでログイン                                                       |
|------------------------------------------------------------------------|
| LaBOLAアカウントでログイン                                                       |
| ※連携済みのアカウントでログインします。<br>※アカウント連携は、追索ログイン後にマイページの登録情報<br>ページから行うことが出来ます |
|                                                                        |
|                                                                        |
|                                                                        |
|                                                                        |
|                                                                        |
|                                                                        |
|                                                                        |
|                                                                        |
|                                                                        |
|                                                                        |

# <<u>LaBOLA利用方法(PC版)</u>>2/2

#### ●<u>施設予約</u>

- 5.入力されている個人の情報及び 希望の日時を確認のうえ 「予約情報の確認」ボタンを押す <確認項目>
  - ・ご利用人数
  - ・名前/ふりがな
  - ・メールアドレス
  - ・電話番号
- 最終確認の画面に切り替わるので 「会員規約」「システム利用規約」 「キャンセル規定」すべて確認の うえ「規約に同意のうえ申込」の ボタンを押す。
   ※セッションが5分行われないと 予約登録画面に戻るので要注意

7.「予約完了」画面に切り替わった 後に登録のメールアドレスに 「スペース予約完了」のメールが 届いている事もあわせて確認 これで全て完了です

> 当日は「パークオフィス」 受付までお越しのうえ、スタッフに お声がけください

◆キャンセルをご希望の場合はご予約ページから 予約の7日前までオンライン上で操作可能です

マテム利用物

株式会社ラクシー

6.802.02

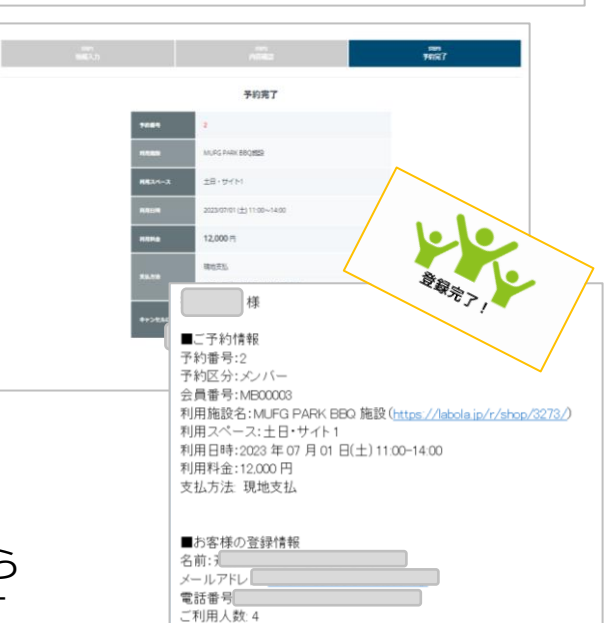

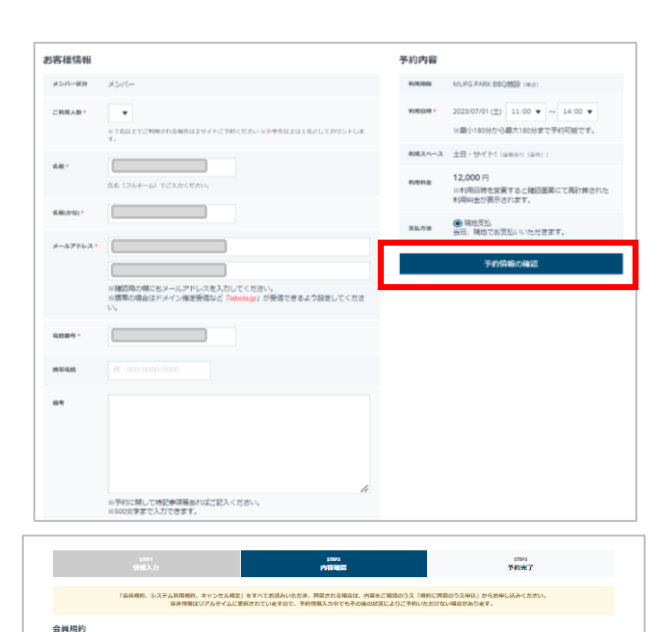

•

12.000 円

### <<u>LaBOLA利用方法(スマホ版)</u>>1/3

MUFG PARK BBQ施設

#### ●<u>施設予約</u>

- 1. MUFG PARK BBQ施設の施設予約専用URL https://labola.jp/r/shop/3273/ にアクセス
- トップページより
   「予約カレンダー」をクリック
   または右上のメニューボタンを
   開いて「空き情報・予約」を
   クリック

※メニューボタン内の詳細に関しては <PC版1/2>の「2」を参照ください

- 3.希望の日時を一覧から選択 (一覧は「土日」「平日/祝日」と スペースのタブ分けがされているので 目的に応じた選択も可能です)
  - ※1 ○がついているスペースは予約可能
  - ※2 グレーになっている箇所は予約不可 もしくは予約対象外

 ログアウト状態で予約ボタンを 選択した場合
 「会員番号またはメールアドレス」
 「パスワード」を入力
 ログインを行う

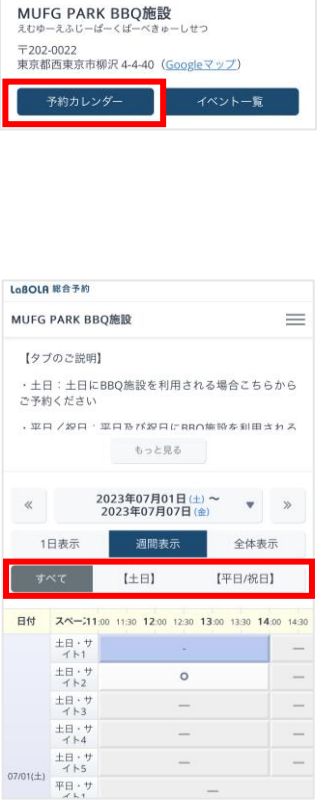

 $\equiv$ 

| LoBOLR 総合予約     |
|-----------------|
| MUFG PARK BBQ施設 |
|                 |
| プロフィール          |
| 空き情報・予約         |
| イベント一覧          |
| 利用規約            |
| お問い合わせ          |
| メンバー登録          |
| メンバーログイン        |
|                 |
| ▲ メニューを閉じる      |

### <<u>LaBOLA利用方法(スマホ版)</u>>2/3

#### 施設予約

- 5. 入力されている個人の情報及び 希望の日時を確認のうえ 「予約情報の確認」 ボタンを押す
  - <確認項目>
  - ・ご利用人数
  - ・名前/ふりがな
  - ・メールアドレス
  - 電話番号

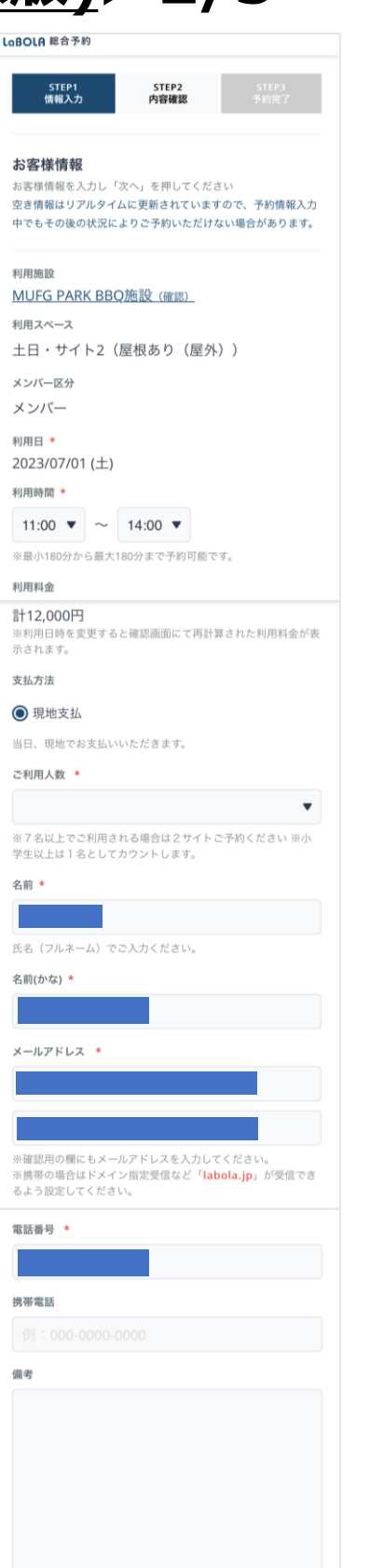

※予約に関して特記事項等あればご記入ください。 ※500文字まで入力できます。

備考

### <<u>LaBOLA利用方法(スマホ版)</u>>3/3

#### ●<u>施設予約</u>

 6.最終確認の画面に切り替わるので 「会員規約」「システム利用規約」 「キャンセル規定」すべて確認の うえ「規約に同意して申込」の ボタンを押す。
 ※セッションが5分行われないと 予約登録画面に戻るので要注意

7.「予約完了」画面に切り替わった 後に登録のメールアドレスに 「スペース予約完了」のメールが 届いている事もあわせて確認 これで全て完了です

◆キャンセルをご希望の場合はご予約ページから 予約の7日前までオンライン上で操作可能です

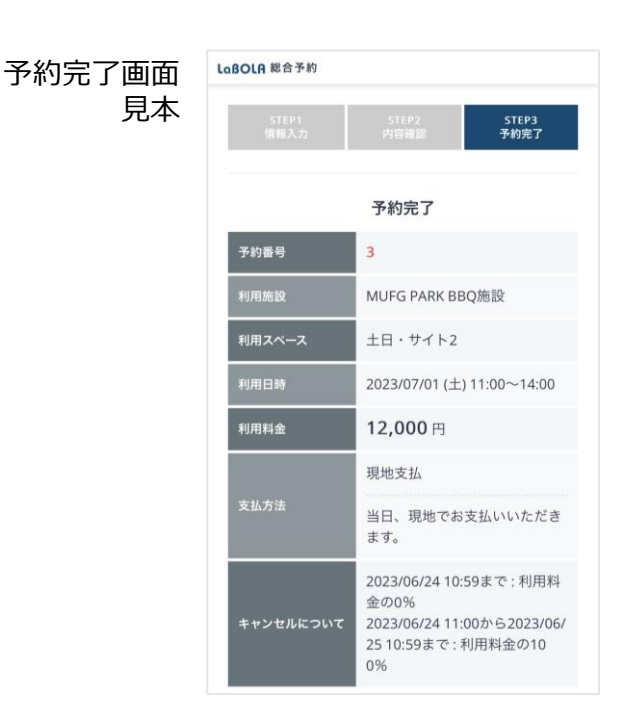

| 会員規約                                                                                                    |   |
|----------------------------------------------------------------------------------------------------|---|
| 第1章 総 則<br>第1条 (名 称)<br>本規約の対象となる施設は、MUFG PARK (以下、本施設と<br>いいます) と称します。                                                                                                    |   |
| 86 - 47 (10C ++-)                                                                                                    |   |
| システム利用規約                                                                                                    |   |
| <利用規約><br>個人情報の取扱い                                                                                                    |   |
| 株式会社ラクシーズ(以下、当社)は、予約サービス「LaB<br>OLA」(「LaBOLA」に付随して提供されるサービスを含み<br>サキーがすってなるたちやちして「キャードコート・レーキュ                                                                                                    |   |
| キャンセル規定                                                                                                    |   |
| (1)育乳施設(テニスコート、グラウンド、パーペキュー)の<br>キャンセルに同しては利用予定日の7日前までは無質でキャ<br>ンセルをする事が出来、お客律自身で予約システム「LBOL<br>A」にてキャンセルの手続きが可能です。<br>(2)阻し、同りの中でテニスコート、グラウンドのご予約が復<br>地口をよきな」「C回セマ」となった人利用見的、キャンセル反定」<br>をすべてお読みいただき、同意の場合は「見約に同意のうえ申<br>込」を押してお申込ください。 |   |
| 規約に同意して申込                                                                                                    |   |
|                                                                                                    |   |
|                                                                                                    |   |
| [ MUFG PARK BBQ施設 ] スペー                                                                                                    |   |
| ス予約予約完了 (利用日時                                                                                                    |   |
| 2023/07/01 11:00-14:00、土日・ 🔤                                                                                                    |   |
| サイト2) Ъ 🕅 🕬                                                                                                    |   |
| No-reply 1:32 ← …<br>To 自分 ~                                                                                                    |   |
|                                                                                                    |   |
| <br>本メールはご予約完了時に配信される自動配信メー                                                                                                    |   |
| ルです。<br>本メールの送信を持ちまして、ご予約は完了となり<br>ます。                                                                                                    |   |
|                                                                                                    |   |
|                                                                                                    |   |
| <b>······</b> ······························                                                                                                    |   |
| ■ご予約情報                                                                                                    |   |
| 予約番号:3<br>予約区分:メンバー                                                                                                    |   |
|                                                                                                    |   |
| 们用他設石。MUFG PARK BBQ//// (https://labola.jp/r/shop/3273/)                                                                                                    |   |
| 利用スペース:土日・サイト2<br>利用日時:2023年07月01日(+) 11:00-14:00                                                                                                    |   |
| 利用料金:12,000円                                                                                                    |   |
| 支払方法: 現地支払                                                                                                    |   |
| - 1. Mark 20 % All Jack 17                                                                                                    |   |
| ■お客様の登録情報                                                                                                    |   |
| メールアドレス:                                                                                                    |   |
| 電品曲 5 ご利用人数: 6                                                                                                    |   |
|                                                                                                    |   |
| WEB上でのキャンセルは施設のメン                                                                                                    |   |
| 行っことかできます。<br>https://labola.jp/r/customer/s                                                                                                    |   |
| hop/3273/member/login/                                                                                                    | Ì |
| ※この予約のWEB上でのキャンセル受付は20.<br>月24日11:00までです。                                                                                                    | 1 |
| *一度キャンセルすると元に戻せません。                                                                                                    | _ |
| <br>※このメールはLaBOLA予約システムから自動的に送                                                                                                    |   |
| 信されています。                                                                                                    |   |
| 心当たりがない場合は心化入りまりか、削除してく                                                                                                    |   |

MUFG PARK 開園日までのお問い合わせ ☎045-912-7539 (平日10:00-15:00)